## For Students: How to Log Into Benchmark Universe

1. Log into your Chromebook.

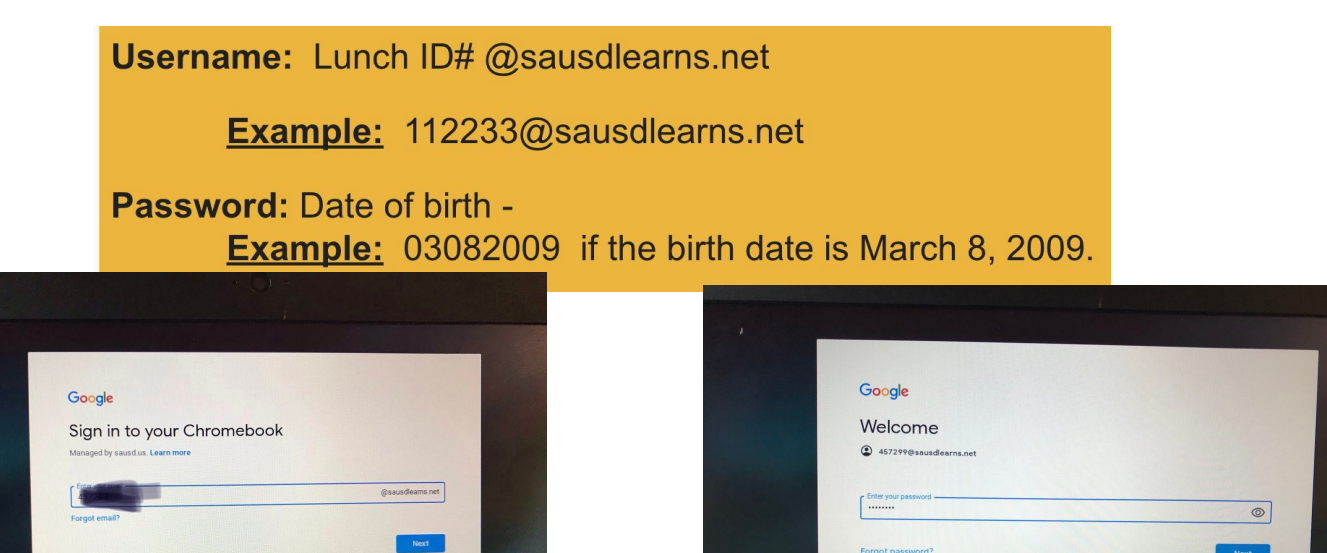

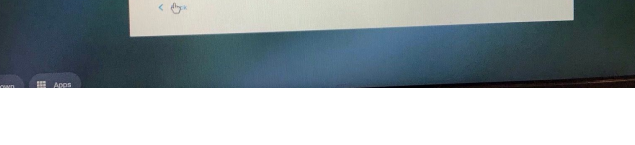

2. Click the rainbow circle to get online.

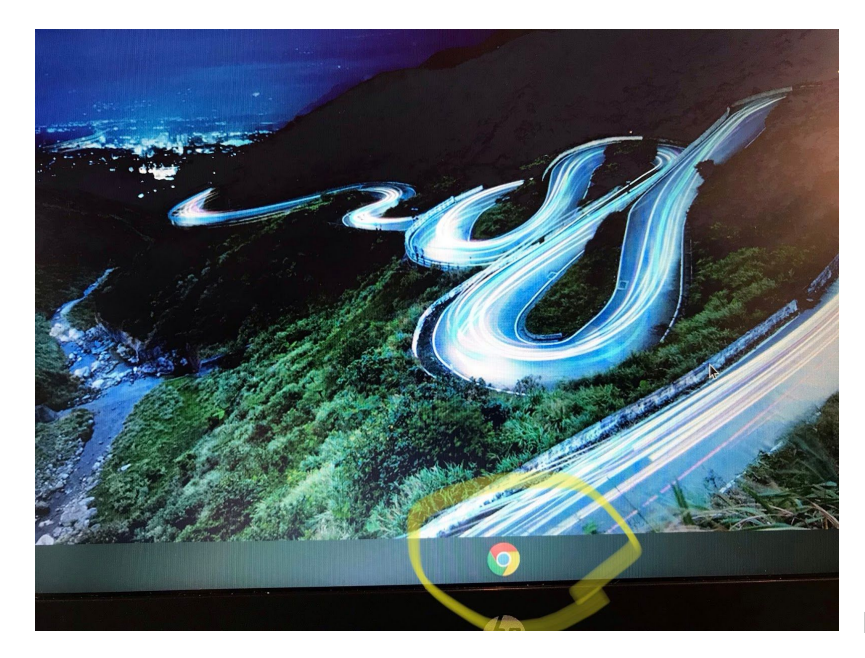

<sup>3.</sup> Click on "Sausd bookmarks" the top left corner

of your screen and you should see "Benchmark Universe." Then click on it. Or paste this into your search bar:

"sausdus.benchmarkuniverse.com."

|      | New Tab                                                                                                    | × +                           |
|------|----------------------------------------------------------------------------------------------------|-------------------------------|
| -0 - | $\epsilon \rightarrow C Q$                                                                                                    |                               |
|      | <ul> <li>Sausdiearns, net bookmarks</li> <li>AR</li> <li>Lexia</li> <li>Benchmark Universe</li> <li>Student Portal</li> </ul> |                               |
|      |                                                                                                    | Google                        |
|      |                                                                                                    | Q Search Google or type a URL |
|      |                                                                                                    | Web Store Add shortcut        |
|      |                                                                                                    |                               |

4. You will see a screen for your username and password. You don't have to fill this in. Just click on "Sign in with Google" on the bottom. If the student is using a different device and is not in his/her Google account: Username: 6-digit student id number@sausdlearns.net

Password: birthdate: ddmmyyyy

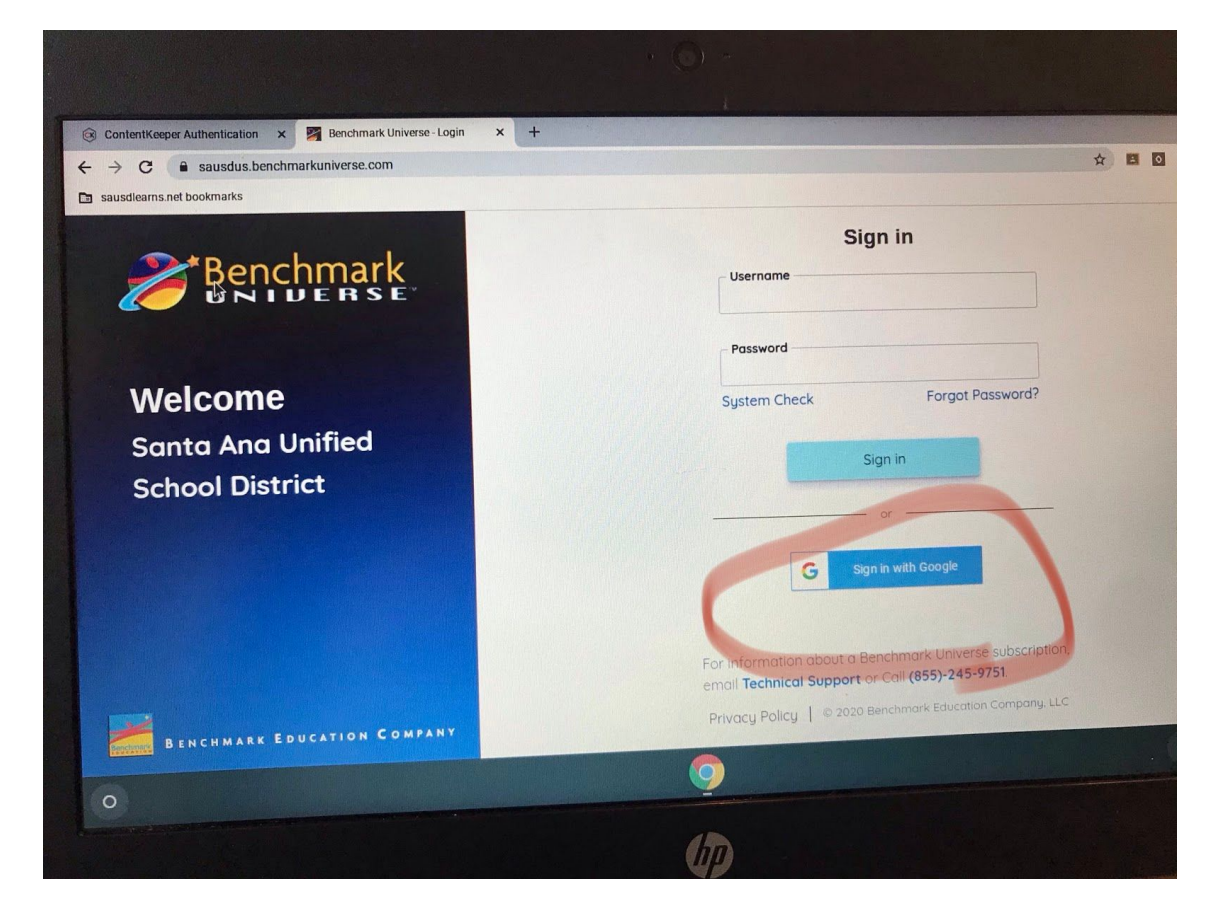

5. Click on student name:

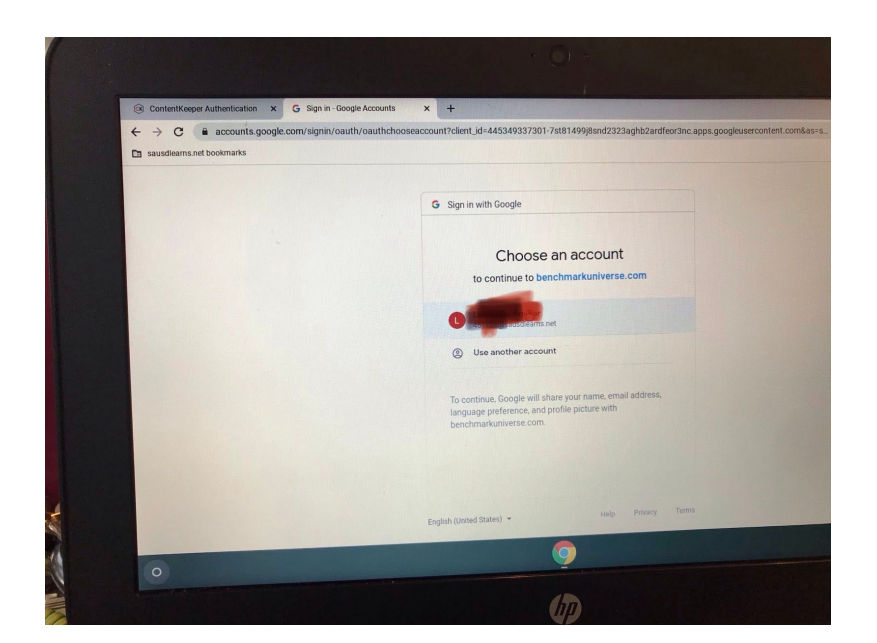

6. Now look to the right of the screen and you will notice a tab that says "assignments." This is where you can find the assignments your teacher has given you. Just click on it.

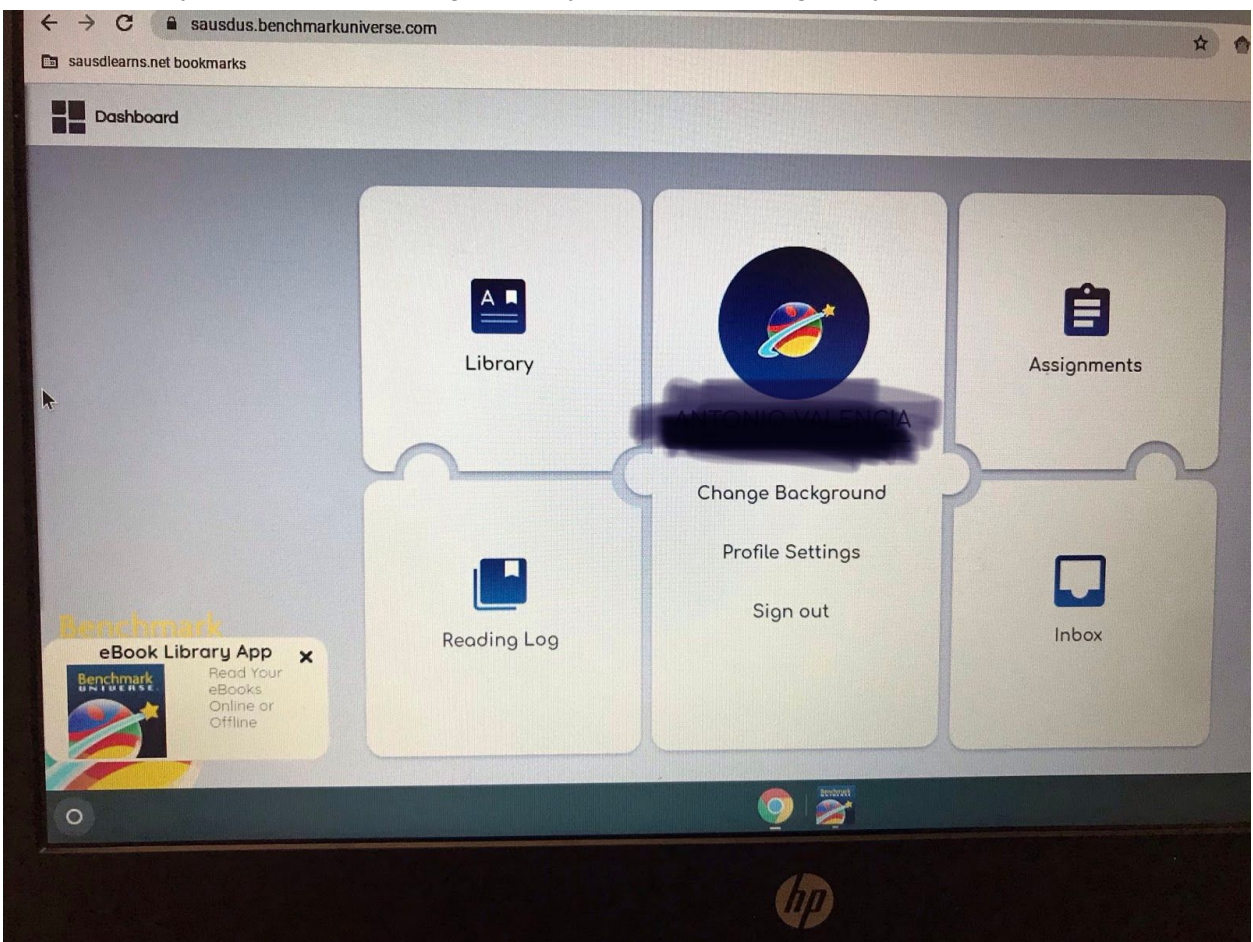

7. Then click on the blue title of the assignment.

| Benchmark                     | Lexia Reading Core | S Merriam-Webster's R R | ReadWorks 🏾 🎽 Benchmark Universe 🚦 | Prodigy Splice Beat Mai |
|-------------------------------|--------------------|-------------------------|------------------------------------|-------------------------|
| Menu Assignments              |                    |                         |                                    |                         |
| Assignments Tally             | Status             | 🗧 Assignment Name       |                                    | Due Date                |
| O In Progress     O Completed | $\otimes$          | Unit 45                 |                                    | Tuesday, April 21       |
|                               |                    |                         |                                    |                         |
|                               |                    |                         |                                    |                         |

8. Then click on the little book icon.

|           | Unit 4                                   |            |        |     |                                                      |        |             |
|-----------|------------------------------------------|------------|--------|-----|------------------------------------------------------|--------|-------------|
| Tally 🔶   | Due Date: Tuesday, April 21st Zor, Grego |            |        |     |                                                      |        | or, Gregory |
| t Started | Open                                     | Done       | Review |     | Materials Assigned                                   | Туре   | Status      |
| Progress  |                                          | O          | a      |     | Unit 4 Week 1 Weekly Presentation<br>(Gr. 5)         | e      | $(\times)$  |
| npleted   |                                          | Read and W | rite   |     |                                                      | e-Book | -           |
|           | 0                                        |            |        | A A | Unit 4 Recognizing Author's Point of<br>View (Gr. 5) | e-Book | $\otimes$   |
|           | 0                                        |            |        |     | The Gold Rush of 1849                                | e-Book | $\otimes$   |
|           |                                          |            |        |     | Perspectives on the American<br>Revolution           | e      | $\otimes$   |

\*\*If there are no assignments, you can return to the dashboard and explore in the "Library" tab to find ebooks to read. If you download the eBook App on the bottom left, it will guide you to download books you can read even when you are off the Internet.

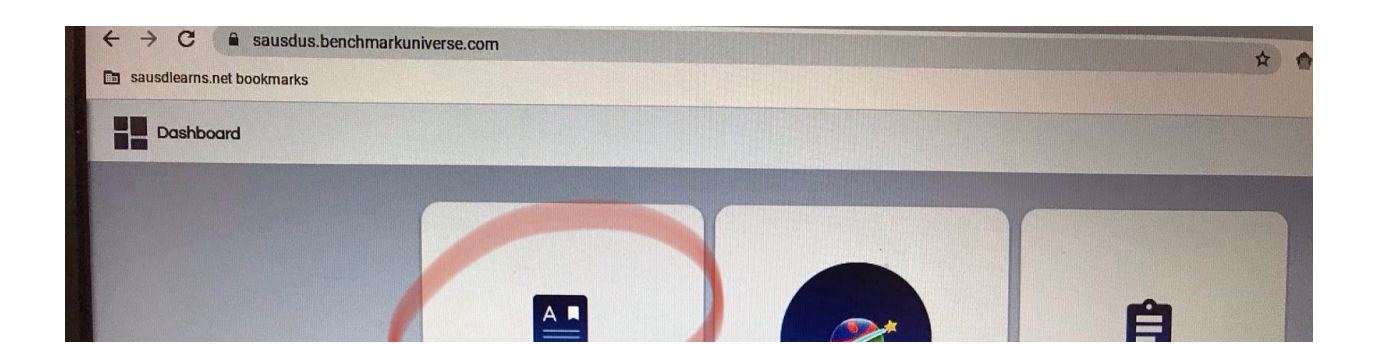